# Launching Euclid

### Instructions for representatives

- Go to https://www.myed.ed.ac.uk/
- Enter your given University Username and Password
- Your University Username (eg. V1asmith)

Password: this will have been set when you first logged in

- You will also be asked have a 'memorable word'.
- Once logged in, if you do not see the 'launch Euclid' button, then please do the following:
- click on the customise button on your MyEd portal (this is in the top left under the University logo)

| MyEd Student and Staff Portal         Image: Service state         Home       Accounts         Services       Library         Help       My Tab         Customize •                                                                                                    | <ul> <li>click on the customise button on your MyEd portal (this is in<br/>the top left under the University logo)</li> </ul>                                                                                                    |
|----------------------------------------------------------------------------------------------------|----------------------------------------------------------------------------------------------------|
| MyEd Student and Staff Portal          THE UNIVERSITY         of EDINBURGH         Home       Accounts         Services       Library         Home       Services         User       Services         User       Services         Colors       Exclib the University's unline system for managing the student Effective.                                                                                                    | • Search for Euclid<br>• Click on 'add' in the top right of the Euclid result.                                                                                                    |
| End accounts       Services       Library       Help       My Tab       Outcome         Home       Accounts       Services       Library       Help       My Tab       Outcome         My Details       Office 355 Email       EUCLID for Staff       Ductor of the University's suite of web applications for managing the entire student life cycle from admissions through to graduation.       Upto accom       When logging into EUCLID or B Suite you will face a secondary security challenge via EASE. If you do not have, or have forgother word you will need to contact the IS Helplane for assistance. You may also be required to attend a helpdesk in person.         Room Booking <ul> <li>How to get access</li> <li>Support for staff</li> <li>How to get access</li> <li>Support for staff</li> <li>Upcoming software releases</li> <li>Upcoming software releases</li> <li>Upcoming software releases</li> <li>My coming software releases</li> <li>My coming software releases</li> <li< th=""><th><ul> <li>The launch Euclid button should now appear on your MyEd home page.</li> <li>Click 'Launch EUCLID'.</li> <li>The next screen will ask you to provide three letters from your memorable word.</li> <li>Click 'Login now' to enter your agent account.</li> </ul></th></li<></ul> | <ul> <li>The launch Euclid button should now appear on your MyEd home page.</li> <li>Click 'Launch EUCLID'.</li> <li>The next screen will ask you to provide three letters from your memorable word.</li> <li>Click 'Login now' to enter your agent account.</li> </ul> |

From now on each time you want to log into EUCLID you will first need to log into EASE and then you will be able to launch EUCLID.

# Managing Applications

| EASE<br>Username:<br>Password:                                                                                                    | Log in with EASE from <u>https://www.myed.ed.ac.uk/</u>                                                                                                    |
|----------------------------------------------------------------------------------------------------|----------------------------------------------------------------------------------------------------|
| EUCLID     A ×  EUCLID for Staff EUCLID is the University's suite of web applications for managing the entire student life cycle from admissions through to graduation. When logging into EUCLID or BI Suite you will now face a secondary security challenge via EASE. If you do not have, or have forgotten, your memorable word you will need to contact the IS Helpline for assistance. You may also be required to attend a helpdesk in person.  Launch EUCLID  How to get access Support for staff Contact us Upcoming software releases | Look through your MyEd pages for EUCLID. Click 'Launch EUCLID'.                                                                                                    |
| EASE  Additional authentication is required.  EASE second challenge: Please provide the three letters requested from your memorable word:  Letter: 2 Letter: 3 Letter: 3 Letter: 7 .  show/hide hint  Login now                                                                                                    | Enter the three digits from your memorable word as requested and click 'Login now'.                                                                                                    |
| Disclosure of Information Disclosure of Information about Students Disclosure of Information about Students Welcome to EUCLID. User Guides and FAQs to assist staff in their use of EUCLID, together with further int guidance. As will be appreciated having access to data about our applicants and students carries with it access. Please click here.                                                                                                    | Cogged in: (Logged in: (Logged |

The next screen will be headed 'Disclosure of Information about Students'. This will appear when you log into EUCLID for the first time only.

| euc            | UCLID Disclosure of Information                                                                                                    | ٩        |
|----------------|----------------------------------------------------------------------------------------------------|----------|
|                | Logged Inc                                                                                                    | (Logout) |
| is<br>is<br>/g | i confirm that any applicant or student data which is made available to me will be used solely for the purpose of carrying out the role which I am undertaking within EUCLID. Any applicant or student data w<br>is printed out or stored electronically on any medium will be held confidentially. stored securely and destroyed as confidential waste as soon as it is no longer required.<br>I confirm that I have read and will comply with the Guidelines on the Disclosure of Information about Students at http://www.ed.ac.uk/schools-departments/records-management-section/data-protection<br>/guidance-policies/student-information<br>SUBMIT AGREEMENT | hich     |

Follow the instructions on the screen confirming that you have read and will comply with the Guidelines on the Disclosure of Information about Students at the following.

http://www.ed.ac.uk/schools-departments/records-management-section/data-protection/guidance-policies/student-information

| ise enter search criti<br>demic Year<br>2017/18          | Applicant UUN                                                                           | g any criteria may cause the screen to timeout. Programme title | Applicant name |    | Search |
|----------------------------------------------------------|-----------------------------------------------------------------------------------------|-----------------------------------------------------------------|----------------|----|--------|
|                                                          |                                                                                         |                                                                 |                |    |        |
| pur Applicants for<br>Please press 'Res<br>Academic Year | entry in Academic Year 2017/18<br>et' to go back to the search screen.<br>Applicant UUN | Programme title                                                 | Applicant Nam  | 16 |        |

Follow the instructions on the screen confirming that you have read and will comply with the Guidelines on the Disclosure of The Representative's Applicants Search Screen will open.

| THE UNIVERSITY of EDINBURGH                                                                                                    |                                                                        | Арј                                               | olicant Hub                                                                                                    |
|----------------------------------------------------------------------------------------------------|------------------------------------------------------------------------|---------------------------------------------------|----------------------------------------------------------------------------------------------------|
| None                                                                                                    |                                                                        |                                                   |                                                                                                    |
| Necome so the University of Edinburgh Applicant Hub. Here we will sell you about the progress of your application, ask for any inform                                                                                                    | ation which we may require from you and publish decisions w            | hich we make on your application. Please check    | back regularly.                                                                                                    |
| fou can find the University's admissions terms and conditions at: www.ed.ac.uk/staff-students/toutents/academic-life/touties/contract                                                                                                    |                                                                        |                                                   |                                                                                                    |
| f you are made an offer of a place of study at the University and you decide to accept it, you will also be accepting our admissions term<br>carefully.                                                                                                    | ns and conditions, as well as the other university regulations th      | het form part of the student contract. Please the | refore ensure that you take the time to read then                                                                                                    |
| f you have any questions about the details displayed, please contact your admissions team; their details can be found here. For help u                                                                                                    | aing the Applicant Hub, visit the O Hulp links across the appli        | cation and in the footer of every page.           |                                                                                                    |
| four University of Edinburgh Universal Usememe (UUN) is \$1730683.                                                                                                    |                                                                        |                                                   |                                                                                                    |
| My Applications                                                                                                    |                                                                        |                                                   |                                                                                                    |
| My Applications Applications                                                                                                    | ion received Documents Ref<br>You have accepted our conditional offer. | ferences Other                                    | Help with my application statu<br>Open application                                                                                                    |
| My Applications<br>Reserve to the Scheric Manager                                                                                                    | tio nached Documents Ref<br>You have accepted our conditional offer.   | ferences Other                                    | Prepvish ny spplaton take     Open spplaton                                                                                                    |
| Aly Applications Applications Applied to the second Applied State of the State of the State of t | termaned Boursers Art                                                  | ferences Other                                    | Prepuete my application man     Core application                                                                                                    |
| My Applications Aquin<br>Aquin<br>Messages<br>Messages                                                                                                    | es motival Decuments Ref<br>You have antipped are conditioned affect   | fernas: Other                                     | tray with my reproduce man.         Copen reprinting                                                                                                    |
| My Applications<br>Applications<br>Messages<br>Messages<br>Messages<br>Messages                                                                                                    | ter mentend Bourness Auf                                               | fornost Other                                     | Consideration and the second second s |

| You have accepted our conditio | mal offer.<br>Tellus if your                                                                                                    | Ynew offer letter<br>eed a Confirmation of Acceptance of Studies (CAS) number                       | for your visa application have. | O Help with my application status.   |
|--------------------------------|----------------------------------------------------------------------------------------------------|----------------------------------------------------------------------------------------------------|---------------------------------|--------------------------------------|
| Application received           | Contents<br>You have detained                                                                                                    | oding about the trive of updated ing. References Wave get at 0 Request. Changes to this application | S and a second for none.        | Offer<br>No have accepted our offer. |
| ly application                 |                                                                                                    | Details Documents F References                                                                      | Finance                         |                                      |
| Application                    |                                                                                                    |                                                                                                    |                                 |                                      |
|                                |                                                                                                    |                                                                                                    | amber: in teams                 |                                      |
| Neme                           | and the second second sec | Mubert ra                                                                                           |                                 |                                      |

The agent can view messages and open the application.

| My applicati        | ion                                     |         |             |            |         |            |              |
|---------------------|-----------------------------------------|---------|-------------|------------|---------|------------|--------------|
|                     |                                         | Details | Documents ! | References | Finance |            |              |
| Documents           |                                         |         |             |            |         | € Help wit | th documents |
| Status              | Document                                |         |             |            |         | Ac         | tion:        |
| Not yet<br>uploaded | Sentition of other internant Degree 2.1 |         |             |            |         | ± Uplose   | d document   |
| Not yet<br>uploaded | Senillar of the Englishing age          |         |             |            |         | ± Upload   | d document   |

#### The agent has the ability to upload documents

|              | Details Documents ! References Finance |      |
|--------------|----------------------------------------|------|
| ferences     |                                        | Ø He |
| eferee 1     |                                        |      |
| itle         |                                        |      |
| ame          |                                        |      |
| urname       |                                        |      |
| astitution   |                                        |      |
| ountry       |                                        |      |
| mail address |                                        |      |
| eferences    |                                        |      |
|              | 1 1                                    |      |

#### to manage references

| Application status                                                                              |                                                                                                    |                                                                     |
|-------------------------------------------------------------------------------------------------|----------------------------------------------------------------------------------------------------|---------------------------------------------------------------------|
| We have made you a conditional offer<br>Offer received: 20/Feb/2017. Response required by: 20/M | and are awaiting your response.<br>Iar/2017. Please respond to our offer or it may be withdrawn.<br>View offer letter     | Help with my application status                                     |
| Application received<br>We've received your application                                         | Documents<br>You have outstanding documents that need uploading.<br>View documents<br>Request changes to this application | Offer<br>We've made you an offer and are awalting your<br>response. |

and respond to offers.